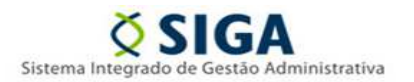

# Assunto: Implementação de 04 (Quatro) Casas Decimais, no Módulo de Contratos, do SIGA.

Prezados(as) Gestores(as)/ Fiscais,

Este informativo tem como objetivo informar os(as) usuários(as) a respeito da implementação de 04 (Quatro) Casas Decimais, no Módulo de Contratos, do SIGA.

# I – Menu Gestão de Contratos, Aba "Itens", Campo "Valor Unitário"

Cabe esclarecer que, se o cadastro do instrumento contratual está sendo realizado a partir de informações do Módulo de Compras, os itens a serem inseridos na aba "Itens" já possuem, conforme "Resultado de Compra", as informações relativas ao "valor unitário" e a "quantidade". <u>Entretanto, no que refere ao campo "Valor Unitário", cabe destacar que este passou a contar com 04 (quatro) casas decimais após a vírgula.</u> Já os campos "Quantidade", "Valor Total" e "Saldo" continuam contando com apenas 02 (duas) casas decimais.

Tal implementação buscou atender a necessidade de alguns órgãos, na aquisição de determinados itens, cujo valor unitário vai além das 02 (duas) casas decimais até então existentes.

| <ul> <li>Gestão de Con</li> </ul> | tratos                | × (+          |                                                |                            |                     |               |                    |                          |                              |                     |                |          |         |            |                    |              | -                         |
|-----------------------------------|-----------------------|---------------|------------------------------------------------|----------------------------|---------------------|---------------|--------------------|--------------------------|------------------------------|---------------------|----------------|----------|---------|------------|--------------------|--------------|---------------------------|
| (i) A https://d                   | www.siga. <b>es.g</b> | ov.br/gcont-  | web-contrato/subsystems/contrato               | o/pages/con                | ntratoAbaBasico.jsf |               |                    |                          |                              | 150% C <sup>4</sup> | Q, Pesquisar   |          |         |            |                    | <b>≜</b> ₹ 1 | n 🛡                       |
|                                   | •                     |               |                                                |                            |                     | Sisten        | a Integra<br>Siste | do de Gesta<br>ma de Cor | io Administrativa<br>htratos |                     |                |          |         |            |                    | GOVE         | ORTAL D<br>OMPR<br>RNAMEI |
| Gestão o                          | de Contr              | atos - M      | lanter Itens do Contr                          | rato                       |                     |               |                    |                          |                              |                     |                | Princi   | pal Sa  | ir Usuário | : JOAO MAR         | COLINO       |                           |
| oltar à lis                       | ta de con             | <u>tratos</u> |                                                |                            |                     |               |                    |                          |                              |                     | Imprin         | mir Resu | mo de ( | Contrato   | Imprimir Mo        | vimentag     | ão Fina                   |
| isico Pa                          | arcelas               | Itens         | Gestor/Fiscal/Comiss                           | são G                      | Garantia Contratual | Empenho       | Anexos             | Execução                 |                              |                     |                |          |         |            |                    |              |                           |
| Dados do C                        | Contrato              |               |                                                |                            |                     |               |                    |                          |                              |                     |                |          |         |            |                    |              |                           |
| Número                            | do Proc               | esso Lic      | itatório                                       | 75344                      | 4998                |               |                    |                          |                              |                     |                |          |         |            |                    |              |                           |
| Valor tot                         | tal contr             | atado         |                                                | 480,0                      | 00                  |               |                    |                          |                              |                     |                |          |         |            |                    |              |                           |
| Valor tot                         | tal receb             | ido/exe       | ecutado                                        | 0,00                       |                     |               |                    |                          |                              |                     |                |          |         |            |                    |              |                           |
| Percentu                          | ual total             | recebid       | o/executado                                    | %                          |                     |               |                    |                          |                              |                     |                |          |         |            |                    |              |                           |
| Salvar Ite                        | m                     | Buscar It     | em Gerar Subiter                               | n                          | Cancelar            |               |                    |                          |                              |                     |                |          |         |            |                    |              |                           |
| Gerar Subi                        | tens Auto             | maticam       | ente                                           |                            |                     |               |                    |                          |                              |                     |                |          |         |            |                    |              |                           |
| Quantida                          | ade de S              | ubitens       |                                                | 1                          |                     |               |                    |                          |                              |                     |                |          |         |            |                    |              |                           |
| Quantida                          | ade de it             | em será       | i                                              | 0                          | Dividida            | O Repli       | cada               |                          |                              |                     |                |          |         |            |                    |              |                           |
| Listagem d                        | le Itens do           | Contrate      | 0                                              |                            |                     |               |                    |                          |                              |                     |                |          |         |            |                    |              |                           |
| 🗆 Seq                             | Código                |               |                                                |                            | Descrição           |               |                    | UN                       | Valor unitário               | Quantidade          | Valor<br>Total | Saldo    | Editar  | Excluir    | Incluir<br>Subitem | Visu         | alizar<br>itens           |
| □ 1                               | 155577                | GELAD         | EIRA FROST FREE; DU/<br>GERADOR: 300 A 350 LIT | AS POR <sup>®</sup><br>TRO | TAS; COR: BRANCA;   | CAPACIDADE    | TOTAL DO           | UNIDADE                  | 1.590,0000                   | 1,00                | 1.590,00       | 0,00     | Z       | [o]        | 2                  | 0            | 2                         |
|                                   | 155578                | MICRO         | ONDAS; 30 A 31 LITROS                          | ; PRATO                    | O GIRATORIO; DISPL  | AY E PAINEL D | DIGITAIS;          |                          | 480.0000                     | 1.00                | 480.00         | 480.00   | 7       | [a]        |                    | 0            | 2                         |

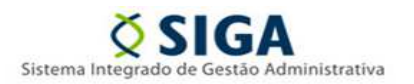

## II – Menu "Alteração Contratual", campo "Percentual de Reajuste"

Como regra, as alterações contratuais promovidas durante a execução de um instrumento contratual também devem ser cadastradas no sistema. Cabe esclarecer que apenas os instrumentos contratuais cadastrados e com situação "Celebrado" podem receber o cadastro de uma alteração contratual. <u>Tal registro deve ser realizado no menu "Alteração Contratual", através da inserção das informações relativas à alteração, bem como da realização do trâmite específico para cada tipo de formalização/ alteração.</u>

Para fins de simulação, a seguir realizaremos um passo a passo, para demonstrar a utilização das 04 (quatro) casas decimais no menu "Alteração Contratual", especificamente no campo "Percentual de Reajuste":

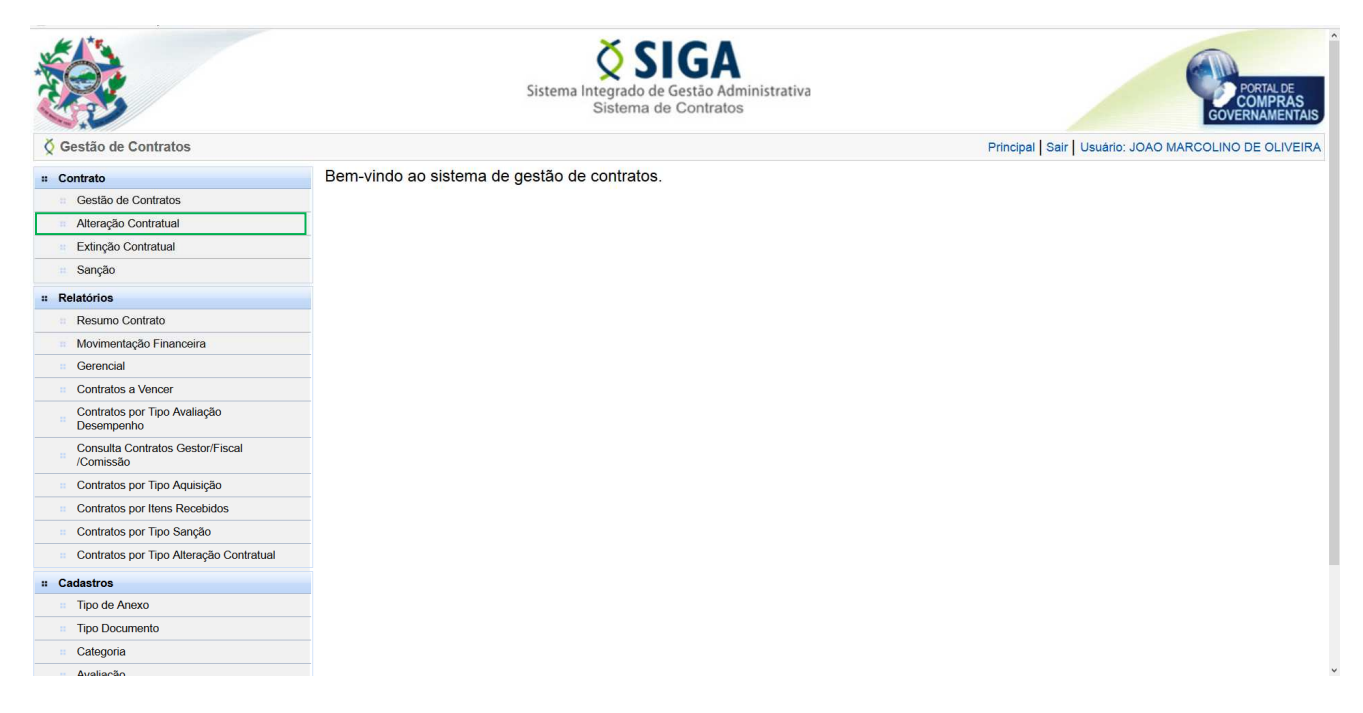

Após acessar o sistema, o(a) usuário(a) deve acessar o meu "Contrato", submenu "Alteração Contratual", para iniciar o cadastro da alteração contratual.

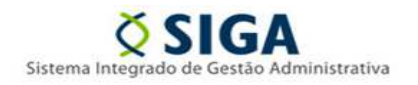

Módulo de Contratos

Informativo Nº 07/2017 - Novembro/ 2017

|                                                  |                   | Sistema                    | <b>X</b> SI<br>Integrado de Ge<br>Sistema de C | <b>GA</b><br>estão Admir<br>Contratos   | nistrativa              |               |           |               |             |              | Cover      | ORTAL DE<br>OMPRAS<br>RNAMENT |
|--------------------------------------------------|-------------------|----------------------------|------------------------------------------------|-----------------------------------------|-------------------------|---------------|-----------|---------------|-------------|--------------|------------|-------------------------------|
| X Gestão de Contratos - Consultar Altera         | ção Contratual    |                            |                                                |                                         |                         |               |           | Principal Sai | ir Usuário: | JOAO M       | ARCOLINO   | DE OLIVE                      |
| # Contrato                                       | Nova Alf          | teração Contratual         |                                                |                                         |                         |               |           |               |             |              |            |                               |
| <ul> <li>Gestão de Contratos</li> </ul>          | Argumento         | s da pesquisa              |                                                |                                         |                         |               |           |               |             |              |            |                               |
| <ul> <li>Alteração Contratual</li> </ul>         | Argumento         | a de peaquiae              |                                                |                                         |                         |               |           |               |             |              |            |                               |
| <ul> <li>Extinção Contratual</li> </ul>          |                   |                            | Tipo de<br>Selecion                            | Alteração<br>e o tipo de alte           | ração                   |               |           | ~             |             |              |            |                               |
| sanção                                           |                   |                            | 1                                              |                                         |                         |               |           |               |             |              |            |                               |
| Relatórios                                       |                   | Tipo da Formalização       |                                                |                                         |                         |               |           |               |             |              |            |                               |
| Resumo Contrato                                  | = Resumo Contrato |                            |                                                |                                         |                         |               |           |               |             |              |            |                               |
| Movimentação Financeira                          | Procurar          | Período                    | Período                                        |                                         |                         |               |           |               |             |              |            |                               |
| Gerencial                                        | Tipo de Al        | teração Contratual         |                                                | 🚍 à 📃                                   |                         |               |           |               |             |              |            |                               |
| Contratos a Vencer                               |                   |                            | Description                                    | ão do Alborro                           |                         |               |           |               |             |              |            |                               |
| Contratos por Tipo Avaliação<br>Desempenho       |                   |                            | Descriça                                       |                                         |                         |               |           |               |             |              |            |                               |
| Consulta Contratos Gestor/Fiscal<br>/Comissão    |                   |                            | <ul> <li>Pel</li> <li>e</li> </ul>             | o Início da I<br>Qualquer P             | Frase<br>Parte da Frase |               |           |               |             |              |            |                               |
| <ul> <li>Contratos por Tipo Aquisição</li> </ul> |                   |                            |                                                |                                         |                         |               |           |               |             |              |            |                               |
| Contratos por Itens Recebidos                    | Pesqui            | sar Cancelar               |                                                |                                         |                         |               |           |               |             |              |            |                               |
| Contratos por Tipo Sanção                        | Resultados        | da pesquisa                |                                                |                                         |                         |               |           |               |             |              |            |                               |
| Contratos por Tipo Alteração Contratual          | Número            | Némera Baranari            | Descrição da                                   | Data                                    | Тіро                    | Tipo          |           | 014-1-1-1     | Valor       | <b>F</b> (1) | Area and   | E                             |
| Cadastros                                        | Alteração         | Numero Documento           | Alteração                                      | Alteração                               | Alteração               | Formalização  | Atividade | Situação      | (R\$)       | Editar       | visualizar | Excluir                       |
| Tipo de Anexo                                    | 001               | CONTRATO/SRSSM/00036/2017  | ACRÉSCIMO DE                                   | 01/11/2017                              | ACRÉSCIMO               | Termo Aditivo | Finalizar | Recebida      | 2 215 50    |              | 0          | lä                            |
| Tipo Documento                                   |                   |                            | 25% DO VAL                                     | DO VAL ON THZOTT ACKESCING TEIMO ADIIVO |                         | Contratual    | 10000100  | 2.210,00      | 1           |              | 249        |                               |
| ** Categoria                                     | 002               | CONTRATO/JUCEES/00010/2015 | 1. O presente                                  | 25/10/2017                              | ACRÉSCIMO               | Termo Aditivo | Aplicar   | Recebida      | 9.328,80    |              | Q          | [o]                           |
|                                                  |                   |                            | Territo Adl                                    |                                         | - OUFRE                 |               | Decisal   |               |             |              |            |                               |

Já no submenu "Alteração Contratual", o usuário deve clicar no botão "Nova Alteração Contratual", para cadastrar uma nova alteração contratual em face de um determinado instrumento contratual.

| <b>1</b>                                    | Sistema lntegrado de Gestão Administrativa<br>Sistema de Contratos | PORTAL DE<br>COMPRAS<br>GOVERNAMENTAIS                 |
|---------------------------------------------|--------------------------------------------------------------------|--------------------------------------------------------|
| <b>Č</b> Gestão de Contratos - Manter Alter | ração Contratual                                                   | Principal   Sair   Usuário: JOAO MARCOLINO DE OLIVEIRA |
| Voltar                                      |                                                                    |                                                        |
| Salvar                                      |                                                                    |                                                        |
| Alteração Contratual                        |                                                                    |                                                        |
| Número do Documento \star                   | CONTRATO/SEGER/00007/201                                           |                                                        |
| Número do Documento \star                   | CONTRATO/SEGER/00007/2011                                          |                                                        |
| Atividade                                   | CONTRATO/SEGER/00007/2013                                          |                                                        |
| Número da Alteração                         | CONTRATO/SEGER/00007/2015                                          |                                                        |
| Valor Alteração ∗                           | R\$ 0,00                                                           |                                                        |
| Data da Alteração                           | 10/11/2017                                                         |                                                        |
| Descrição da Alteração 🗴                    |                                                                    |                                                        |
| Fundamentação Legal \star                   |                                                                    |                                                        |

Na tela da alteração, no campo "Número do Documento", o primeiro passo é consiste em pesquisar o instrumento em relação ao qual se pretende cadastrar a alteração. <u>Para tanto, o(a) usuário(a) deve inserir</u> (digitar ou colar) o número do instrumento contratual, para que o sistema possa exibir so resultados conforme solicitado. E por fim, basta selecionar o instrumento contratual desejado.

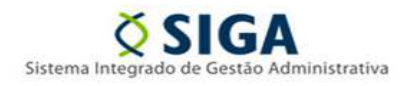

Módulo de Contratos

Informativo Nº 07/2017 - Novembro/ 2017

| *                          | Sistema Integrado de Gestão Administrativa<br>Sistema de Contratos | PORTAL DE<br>COMPRAS<br>GOVERNAMENTAIS                 |
|----------------------------|--------------------------------------------------------------------|--------------------------------------------------------|
|                            | ração Contratual                                                   | Principal   Sair   Usuário: JOAO MARCOLINO DE OLIVEIRA |
| Voltar                     |                                                                    |                                                        |
| Salvar                     |                                                                    |                                                        |
| Alteração Contratual       |                                                                    |                                                        |
| Número do Documento *      |                                                                    |                                                        |
| Número do Documento *      | CONTRATO/SEGER/00007/2015                                          |                                                        |
| Atividade                  | Criar Alteração Contratual                                         |                                                        |
| Número da Alteração        |                                                                    |                                                        |
| Tipo da Formalização \star | O Apostila O Termo Aditivo                                         |                                                        |
| Valor Alteração ∗          | R\$ 0,00                                                           |                                                        |
| Data da Alteração          | 10/11/2017                                                         |                                                        |
| Descrição da Alteração 🗴   |                                                                    |                                                        |
| Fundamentação Legal \star  |                                                                    |                                                        |

Após selecionar o instrumento contratual, o(a) usuáio(a) deve informar o "Tipo de Formalização", selecionando a opção "Apostila" ou "Termo Aditivo". <u>Nesta simulação selecionaremos o tipo "Apostila".</u>

| *                                           | Sistema Integrado de Gestão Administrativa<br>Sistema de Contratos                                  | PORTAL DE<br>COMPRAS<br>GOVERNAMENTAIS                 |
|---------------------------------------------|----------------------------------------------------------------------------------------------------|--------------------------------------------------------|
| <b>Č</b> Gestão de Contratos - Manter Alter | ração Contratual                                                                                    | Principal   Sair   Usuário: JOAO MARCOLINO DE OLIVEIRA |
| Yoltar                                      |                                                                                                    |                                                        |
| Salvar                                      |                                                                                                    |                                                        |
| Alteração Contratual                        |                                                                                                    |                                                        |
| Número do Documento \star                   |                                                                                                    |                                                        |
| Número do Documento \star                   | CONTRATO/SEGER/00007/2015                                                                           |                                                        |
| Atividade                                   | Criar Alteração Contratual                                                                          |                                                        |
| Número da Alteração                         |                                                                                                    |                                                        |
| Tipo da Formalização ∗                      | Apostila O Termo Aditivo                                                                            |                                                        |
| Tipo de Alteração *                         | ATUALIZAÇÕES, COMPEN<br>DOTAÇÕES ORÇAMENTÁ<br>QUALITATIVA<br>REAJUSTE NEGATIVO<br>REAJUSTE POSITIVO |                                                        |
| Valor Alteração ∗                           | R\$ 0,00                                                                                            |                                                        |
| Data da Alteração                           | 10/11/2017                                                                                          |                                                        |
| Descrição da Alteração \star                |                                                                                                    |                                                        |

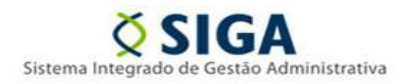

Após a seleção do tipo de formalização "Apostila", o sistema disponibilizará os tipos de alteração contratual possíveis. <u>Para tanto, basta clicar sobre o tipo desejado e depois clicar no botão "Adicionar".</u> <u>Nesta simulação selecionaremos o tipo "Reajuste Positivo".</u>

| Gestão de Contratos - Manter Alte | ração Contratual                                                                                  | Principal Sair Usuário: JOAO MARCOLINO DE OLIVEIRA |
|-----------------------------------|---------------------------------------------------------------------------------------------------|----------------------------------------------------|
| Os itens serão atualizados a      | utomaticamente para o tipo REAJUSTE POSITIVO.                                                     | Fechar                                             |
| Voltar                            |                                                                                                   |                                                    |
| Salvar                            |                                                                                                   |                                                    |
| Alteração Contratual              |                                                                                                   |                                                    |
| Número do Documento \star         |                                                                                                   |                                                    |
| Número do Documento \star         | CONTRATO/SEGER/00007/2015                                                                         |                                                    |
| Atividade                         | Criar Alteração Contratual                                                                        |                                                    |
| Número da Alteração               |                                                                                                   |                                                    |
| Tipo da Formalização \star        | Apostila      Termo Aditivo                                                                       |                                                    |
| Tipo de Alteração *               | ATUALIZAÇÕES, COMPEN<br>DOTAÇÕES ORÇAMENTĂ<br>QUALITATIVA<br>REAJUSTE NEGATIVO<br>K Remover todos |                                                    |
| Retroativo *                      | Selecione Selecione                                                                               |                                                    |
| Percentual do Reajuste *          | Sim                                                                                               |                                                    |
| Valor do Reajuste \star           | Não<br>Kay vyou                                                                                   |                                                    |
| Valor Alteração ∗                 | R\$ 0,00                                                                                          |                                                    |

Após a seleção do tipo de alteração "Reajuste Positivo", o sistema disponibilizará o campo "Retroativo", com as opções "Sim" ou "Não", para que o (a) usuário (a) possa informar se o reajuste será retroativo ou não. Nesta simulação selecionaremos inicialmente a opção "Não".

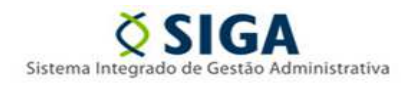

| Š Gestão de Contratos - Manter Alteração Co | ntratual                                                                                                | Principal   Sair   Usuário: JOAO MARCOLINO DE OLIVEIRA |
|---------------------------------------------|----------------------------------------------------------------------------------------------------|--------------------------------------------------------|
| Voltar                                      |                                                                                                    |                                                        |
| Salvar                                      |                                                                                                    |                                                        |
| Alteração Contratual                        |                                                                                                    |                                                        |
| Número do Documento *                       |                                                                                                    |                                                        |
| Número do Documento *                       | CONTRATO/SEGER/00007/2015                                                                               |                                                        |
| Atividade                                   | Criar Alteração Contratual                                                                              |                                                        |
| Número da Alteração                         |                                                                                                    |                                                        |
| Tipo da Formalização ∗                      | Apostila O Termo Aditivo                                                                                |                                                        |
| Tipo de Alteração *                         | ATUALIZAÇÕES, COMPEN<br>DOTAÇÕES ORÇAMENTÁ<br>QUALITATIVA<br>REAJUSTE NEGATIVO<br>IM Remover todos<br>C |                                                        |
| Retroativo *                                | Não 👻                                                                                                   |                                                        |
| Percentual do Reajuste *                    | 0,0000                                                                                                  |                                                        |
| Valor do Reajuste ∗                         | R\$ 0,00                                                                                                |                                                        |
| Valor Alteração ∗                           | R\$ 0,00                                                                                                |                                                        |
| Atualizar Automaticamente                   | Itens Parcelas                                                                                          |                                                        |
| Data da Alteração                           | 10/11/2017                                                                                              |                                                        |

<u>Cabe destacar que, ao selecionar a opção "Não", o (a) usuário(a) indica para o sistema que o reajuste se</u> dará do momento atual para frente, ou seja, o reajuste incidirá - apenas - sobre os itens não recebidos.

| Š Gestão de Contratos - Manter Alteração Co | ntratual                                                                                                    | Principal   Sair   Usuário: JOAO MARCOLINO DE OLIVEIRA |
|---------------------------------------------|----------------------------------------------------------------------------------------------------|--------------------------------------------------------|
| Voltar                                      |                                                                                                    |                                                        |
| Salvar                                      |                                                                                                    |                                                        |
| Alteração Contratual                        |                                                                                                    |                                                        |
| Número do Documento *                       |                                                                                                    |                                                        |
| Número do Documento ∗                       | CONTRATO/SEGER/00007/2015                                                                                                    |                                                        |
| Atividade                                   | Criar Alteração Contratual                                                                                                    |                                                        |
| Número da Alteração                         |                                                                                                    |                                                        |
| Tipo da Formalização ∗                      | Apostila O Termo Aditivo                                                                                                    |                                                        |
| Tipo de Alteração *                         | ATUALIZAÇÕES, COMPEN<br>DOTAÇÕES, ORÇAMENTÁ<br>QUALITATIVA<br>REAJUSTE NEGATIVO<br>REAJUSTE NEGATIVO<br>HI Remover todos<br>C |                                                        |
| Retroativo *                                | Não 💌                                                                                                    |                                                        |
| Percentual do Reajuste \star                | 5,4321                                                                                                    |                                                        |
| Valor do Reajuste \star                     | R\$ 0,00                                                                                                    |                                                        |
| Valor Alteração ∗                           | R\$ 0,00                                                                                                    |                                                        |
| Atualizar Automaticamente                   | Itens Parcelas                                                                                                    |                                                        |
| Data da Alteração                           | 10/11/2017                                                                                                    |                                                        |

No campo "Percentual de Reajuste", que a partir de agora **conta com 04 (quatro) casas** decimais após a vírgula, o(a) usuário(a) deve informar o índice de reajuste que será aplicado.

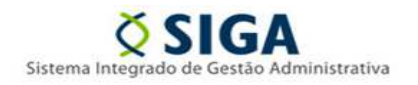

| Gestão de Contratos - Manter Alteração Contratual     Principal   Sair   Usuário: JOAO MARCOLINO DE OLIVEIRA |                                                                                                    |  |  |  |
|----------------------------------------------------------------------------------------------------|----------------------------------------------------------------------------------------------------|--|--|--|
| Voltar                                                                                                    |                                                                                                    |  |  |  |
| Salvar                                                                                                    |                                                                                                    |  |  |  |
| Alteração Contratual                                                                                         |                                                                                                    |  |  |  |
| Número do Documento *                                                                                        |                                                                                                    |  |  |  |
| Número do Documento \star                                                                                    | CONTRATO/SEGER/00007/2015                                                                                |  |  |  |
| Atividade                                                                                                    | Criar Alteração Contratual                                                                               |  |  |  |
| Número da Alteração                                                                                          |                                                                                                    |  |  |  |
| Tipo da Formalização ∗                                                                                       | Apostila O Termo Aditivo                                                                                 |  |  |  |
| Tipo de Alteração *                                                                                          | ATUALIZAÇÕES, COMPEN<br>DOTAÇÕES, ORÇAMENTÁ<br>QUALITATIVA<br>REAJUSTE NEGATIVO<br>IM Remover todos<br>C |  |  |  |
| Retroativo *                                                                                                 | Sim                                                                                                    |  |  |  |
| Reajuste a partir de                                                                                         |                                                                                                    |  |  |  |
| Percentual do Reajuste *                                                                                     | 0,0000                                                                                                   |  |  |  |
| Valor do Reajuste *                                                                                          | R\$ 42,62                                                                                                |  |  |  |
| Valor Alteração ∗                                                                                            | R\$ 0,00                                                                                                 |  |  |  |
| Atualizar Automaticamente                                                                                    | Itens Parcelas                                                                                           |  |  |  |

De outro modo, selecionando a opção "Sim", o (a) usuário(a) indica para o sistema que o reajuste retroagirá a uma determinada data, ou seja, o reajuste incidirá - também - sobre os itens já recebidos, bem como sobre aqueles ainda não recebidos, se for o caso.

| Č Gestão de Contratos - Manter Alteração Co | ntratual                                                                                           | Principal Sair Usuário: JOAO MARCOLINO DE OLIVEIRA |
|---------------------------------------------|----------------------------------------------------------------------------------------------------|----------------------------------------------------|
| Voltar                                      |                                                                                                    |                                                    |
| Salvar                                      |                                                                                                    |                                                    |
| Alteração Contratual                        |                                                                                                    |                                                    |
| Número do Documento ∗                       |                                                                                                    |                                                    |
| Número do Documento \star                   | CONTRATO/SEGER/00007/2015                                                                          |                                                    |
| Atividade                                   | Criar Alteração Contratual                                                                         |                                                    |
| Número da Alteração                         |                                                                                                    |                                                    |
| Tipo da Formalização ∗                      | Apostila O Termo Aditivo                                                                           |                                                    |
| Tipo de Alteração *                         | ATUALIZAÇÕES, COMPEN<br>DOTAÇÕES ORÇAMENTĂ<br>QUALITATIVA<br>REAJUSTE NEGATIVO<br>KI Remover todos | DSITIVO                                            |
| Retroativo *                                | Sim                                                                                                |                                                    |
| Reajuste a partir de                        |                                                                                                    |                                                    |
| Percentual do Reajuste *                    | 0,0000                                                                                             |                                                    |
| Valor do Reajuste *                         | R\$ 0,00                                                                                           |                                                    |
| Valor Alteração \star                       | R\$ 0,00                                                                                           |                                                    |
| Atualizar Automaticamente                   | Itens Parcelas                                                                                     |                                                    |

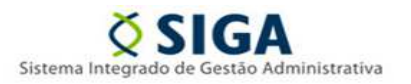

Módulo de Contratos

Informativo Nº 07/2017 - Novembro/ 2017

<u>Selecionado a opção "Sim" para o campo "Retroativo", o sistema disponibilizará o campo "Reajuste a partir de", no qual o(a) usuário(a) deve informar a data a partir da qual o reajuste retroagirá.</u>

No mais, após salvar a alteração contratual, o(a) usuário(a) deve iniciar, seguir e finalizar o trâmite da alteração, não esquecendo de conferir as parcelas e itens quando solicitado pelo sistema, na atividade "Publicar no Diário Oficial", quando se tratar de "Termo Aditivo", e na atividade "Finalizar Alteração Contratual", quando se tratar de "Apostila". Cabe destacar que, após finalizar a alteração, o(a) usuário(a) não mais poderá editar os itens.

## GERÊNCIA DE GESTÃO DE CONTRATOS E CONVÊNIOS - GECOV SUBSECRETARIA DE ADMINISTRAÇÃO GERAL - SUBAD SECRETARIA DE ESTADO DE GESTÃO E RECURSOS HUMANOS - SEGER